Classes d'été – Permanences informatiques

Lesmartphone

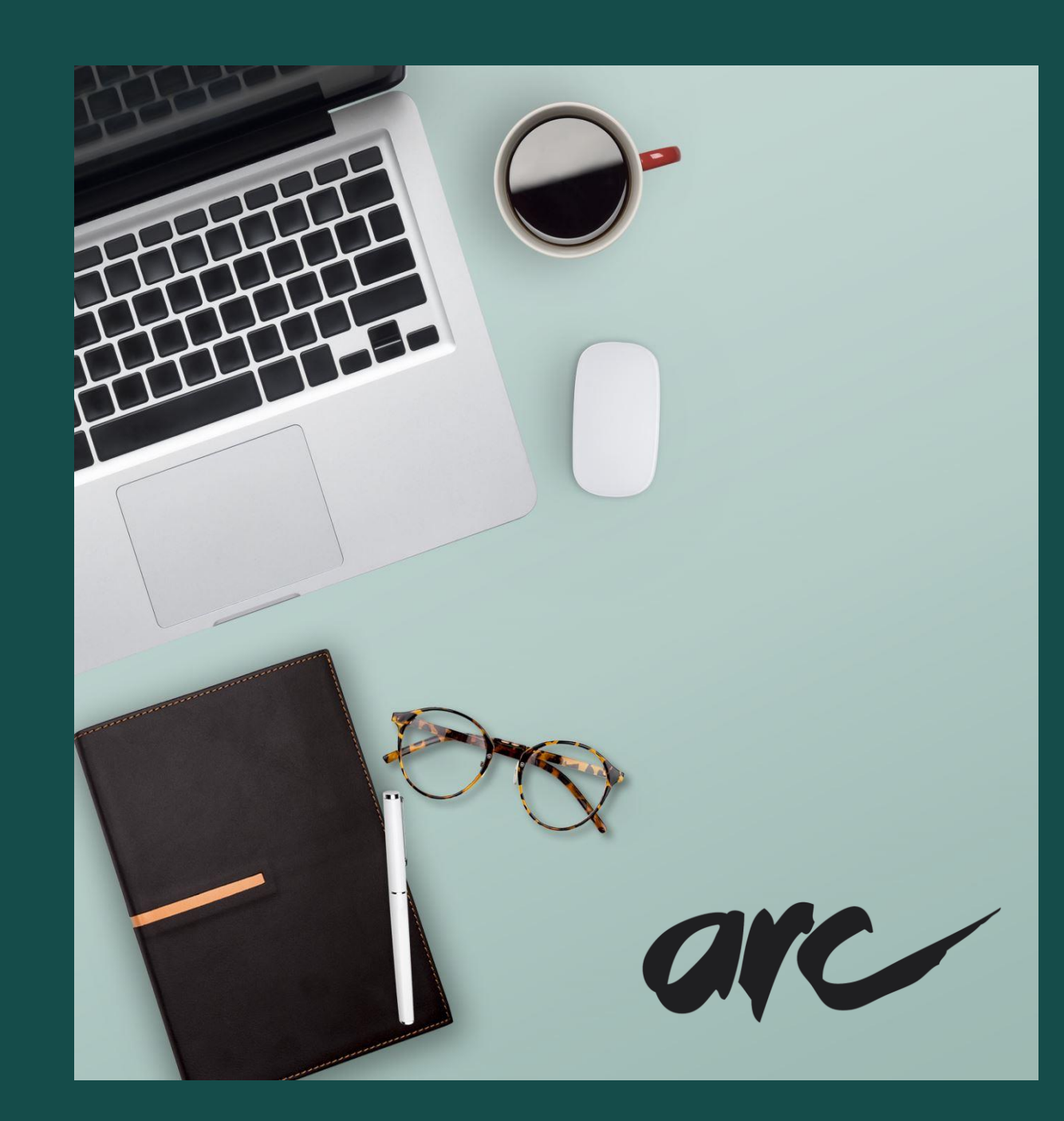

### Se repérer sur le bureau du smartphone

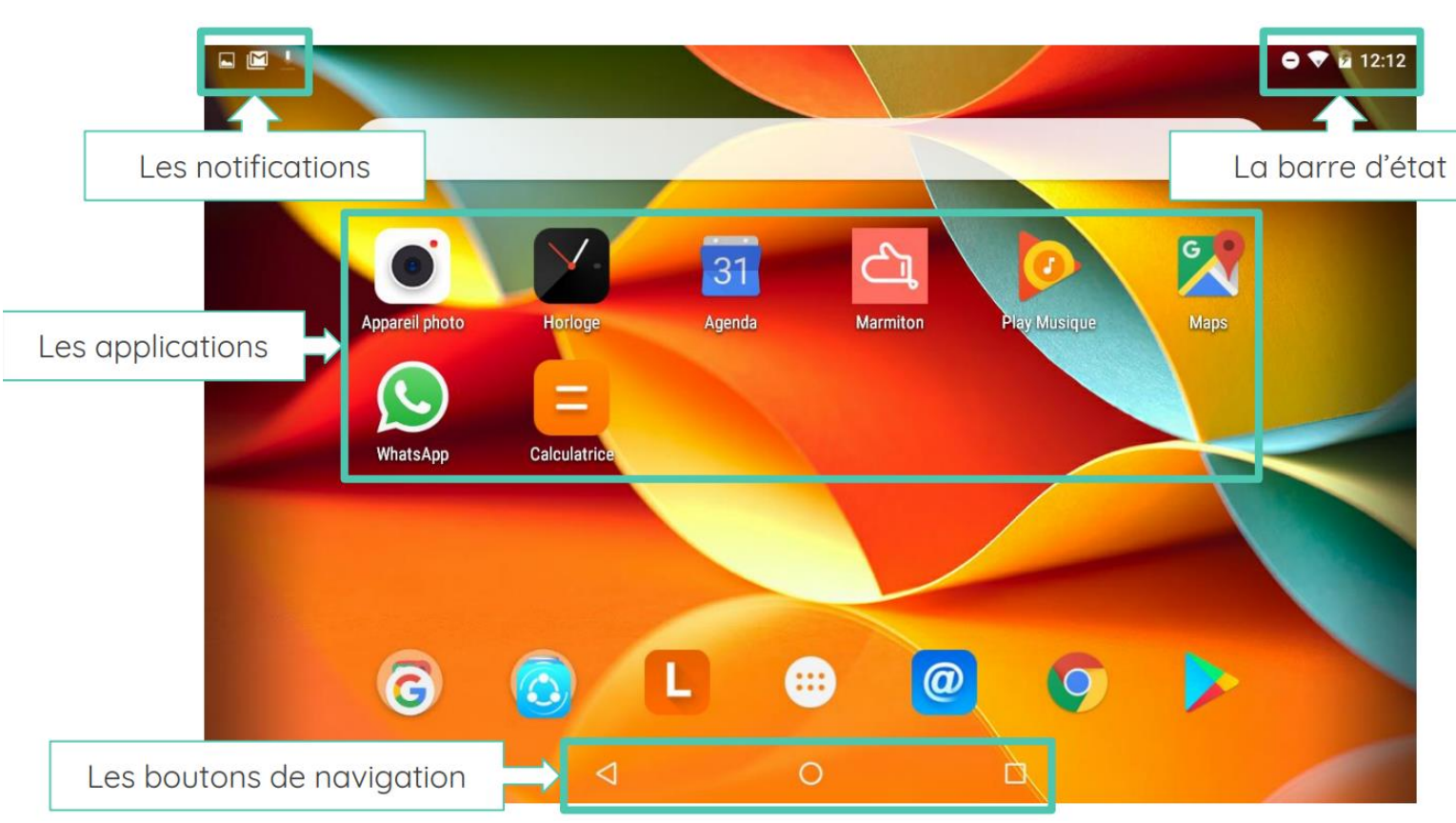

- Les <u>notifications</u> sont des rappels /alertes qui s'affichent sur votre smartphone afin de vous avertir d'une nouvelle activité.
- La <u>barre d'état</u> vous indique l'état de votre batterie, votre connexion à Internet, votre état de sonnerie (silencieux, vibreur ou normal).
- Les <u>applications</u> sont des logiciels que vous pouvez installer sur votre smartphone. Certaines sont gratuites, certaines sont payantes.
- Les <u>boutons de navigation</u> vont vous permettre de vous déplacer à l'intérieur de votre smartphone.

### Écran de verrouillage du smartphone

Les notifications apparaissent au milieu de l'écran

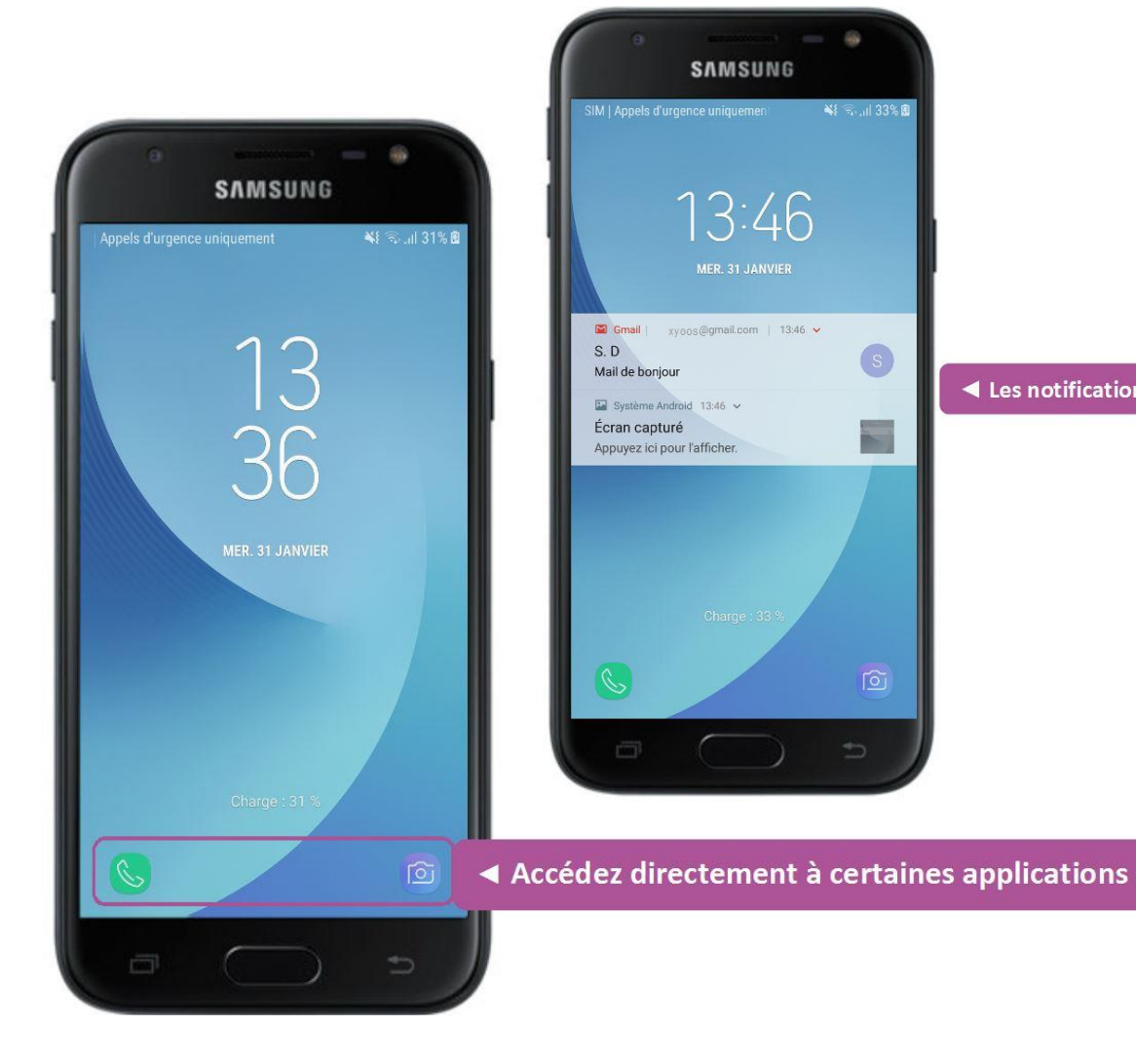

Lorsque votre écran est verrouillé, vous trouvez plusieurs informations.

- L'heure est affichée en grand.
  - Vos notifications apparaissent au milieu de l'écran.
- La barre d'état est toujours présente.
- En bas de l'écran, vous pouvez accéder directement à certaines applications comme l'appareil photo.

### Écran de verrouillage et l'appareil photo

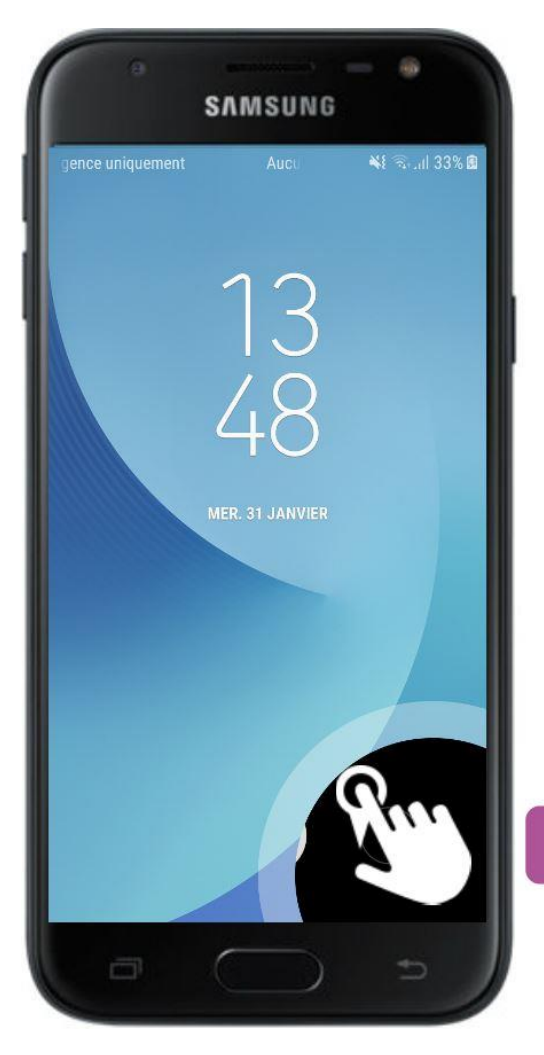

Lorsque votre écran est verrouillé, vous pouvez accéder facilement à l'application « appareil photo ».

Il vous suffit de faire glisser votre doigt de l'icône « photo » vers le haut.

L'application s'ouvre alors.

◄ Glissez votre index de bas en haut pour ouvrir l'application

### Gestes de manipulation

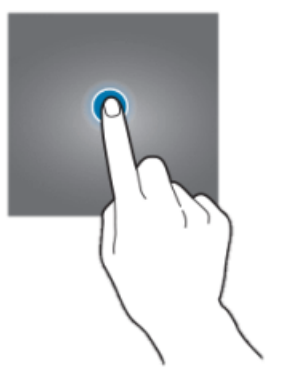

Une **courte pression** sous l'écran permet d'ouvrir une application, choisir une option, sélectionner un emplacement, etc.

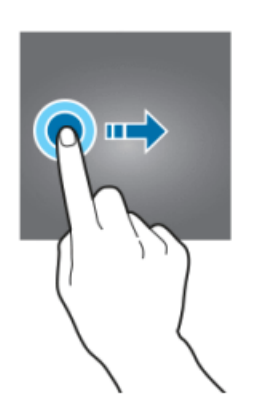

Faire glisser son doigt horizontalement permet de

naviguer sur son bureau.

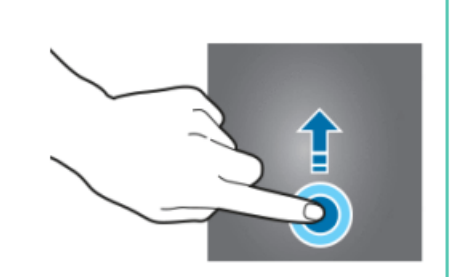

Faire glisser son doigt **verticalement** permet de descendre sur une page. On parle parfois de « scroller ».

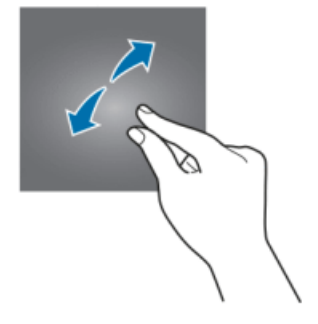

Le **zoom** : on pose le pouce et l'index joints sur l'écran, puis on les écarte - comme pour étaler un morceau de pâte.

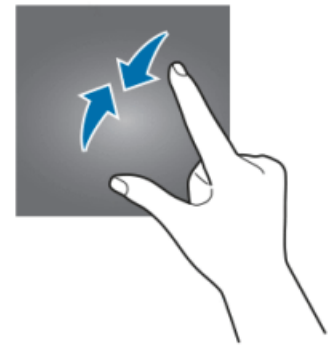

Le **dézoom** : le pouce et l'index sont posés éloignés l'un de l'autre, puis rapprochés comme pour pincer.

### Boutons de navigation

Les boutons de navigation se situent toujours en bas de l'écran. Ceux-ci servent à naviguer sur l'appareil, c'est-à-dire passer d'une application à l'autre, revenir au bureau, fermer les applications, etc.

La bouton de retour en

arrière permet d'annuler

 $\triangleleft$ 

la dernière action ou de

revenir à l'affichage précédent.

Le bouton d'**accueil** permet de revenir au

bureau, comme lors du

démarrage de l'appareil.

Le **bouton des applications** permet d'afficher toutes les applications ouvertes.

On trouve toujours ces trois boutons de navigation (sauf sur les iPhone), mais leur forme peut légèrement varier.

### Écrire avec le smartphone

Lorsqu'on clique sur une zone de texte, un clavier virtuel s'ouvre de manière automatique. C'est lui qui permettra d'écrire avec l'appareil.

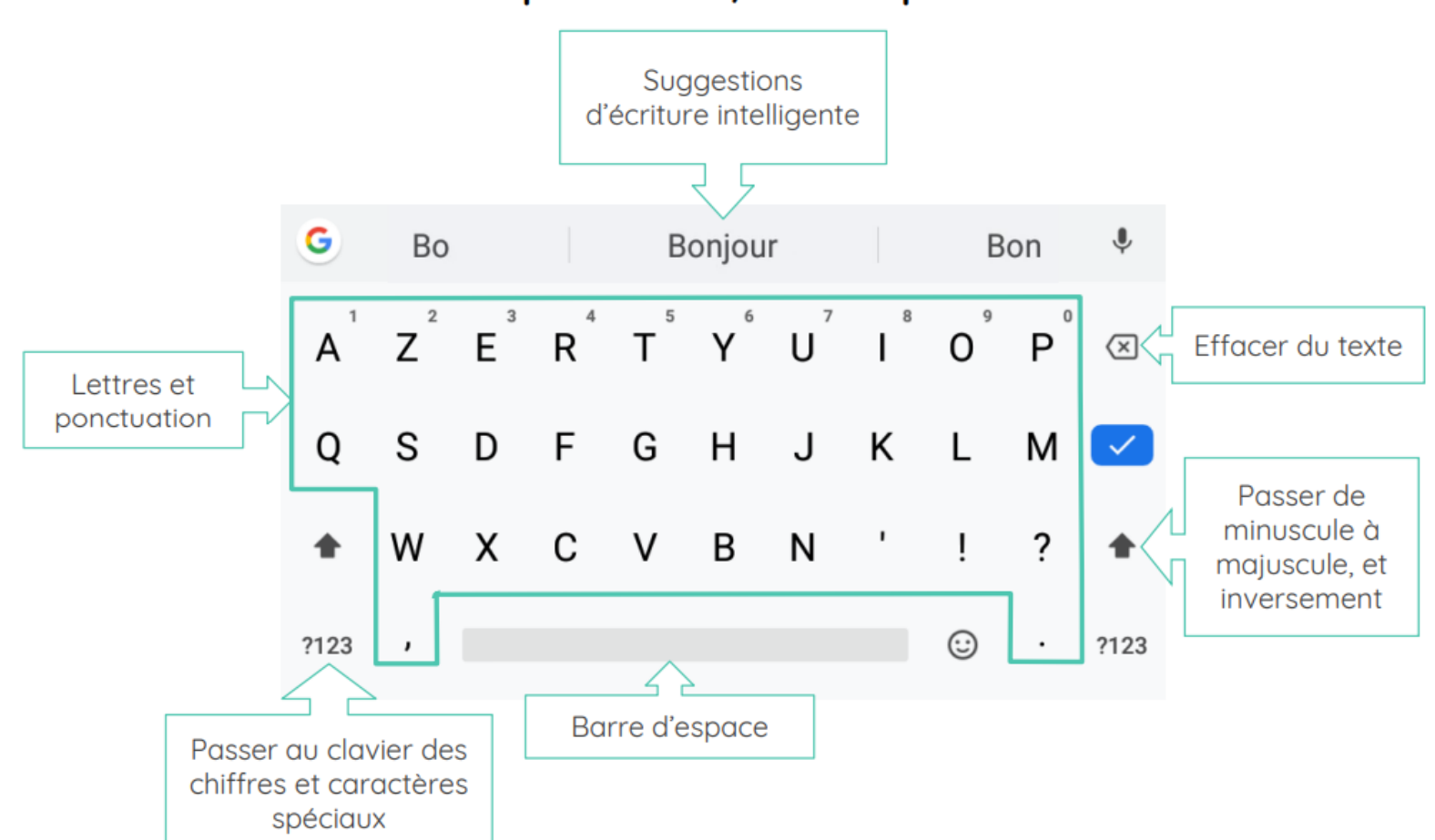

Clavier par défaut / Clavier primaire

### Écrire avec le smartphone

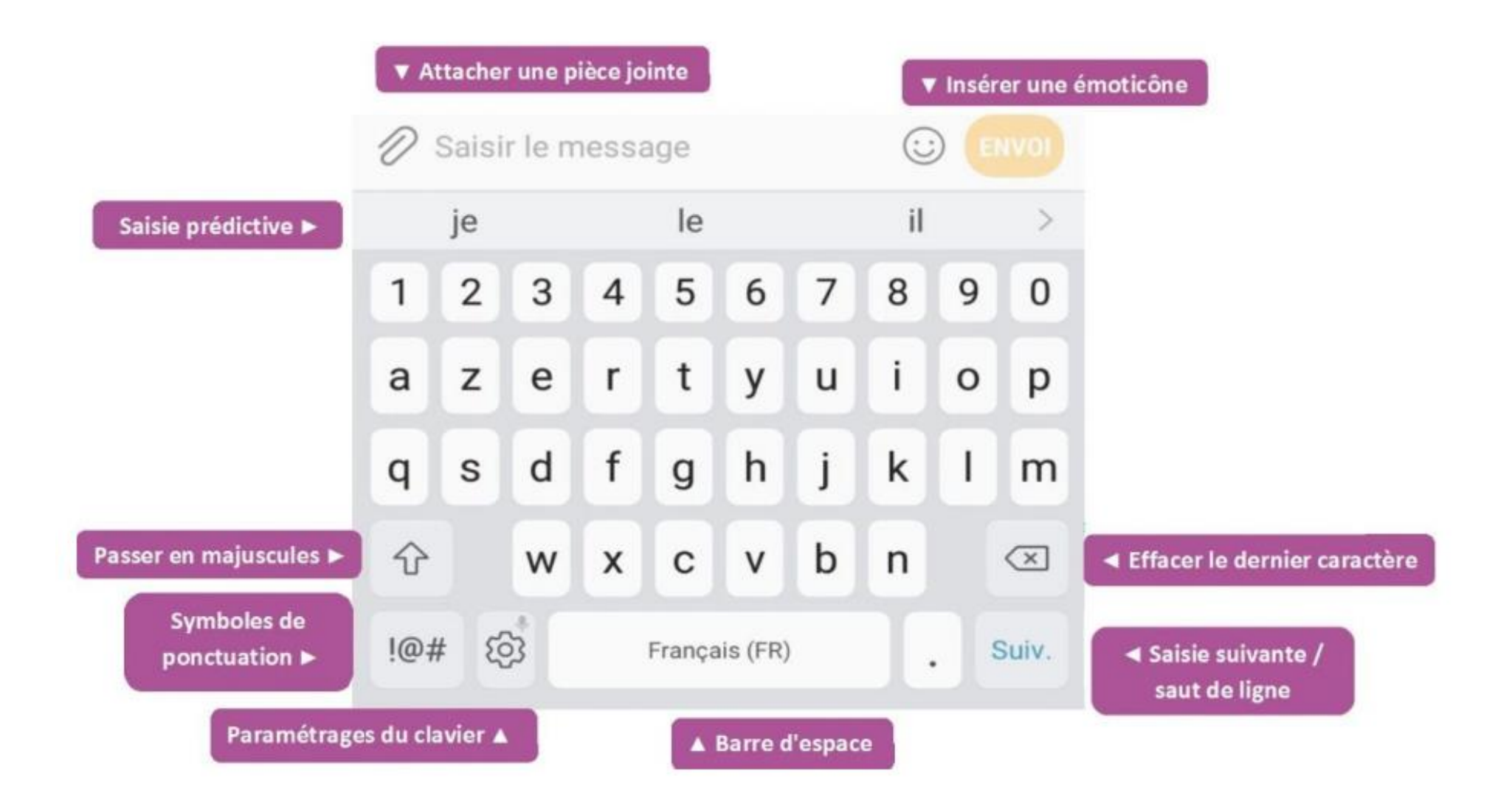

### Écrire avec le smartphone

### **Clavier secondaire**

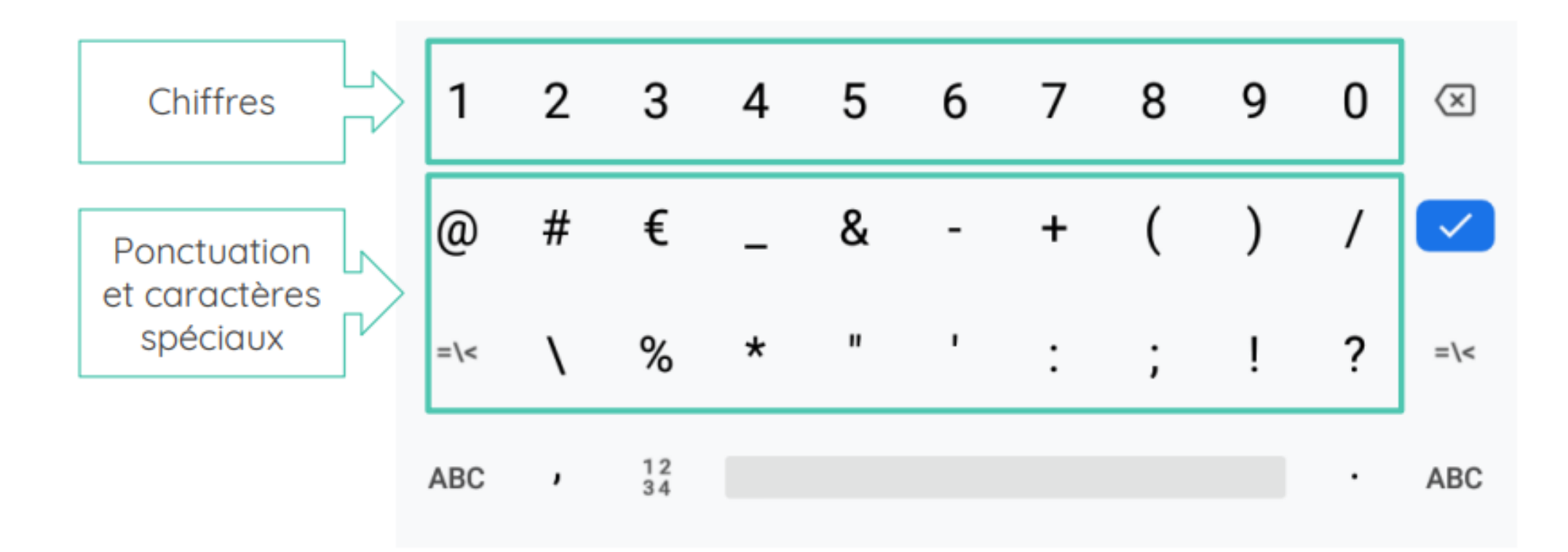

### Tableau de bord des paramètres

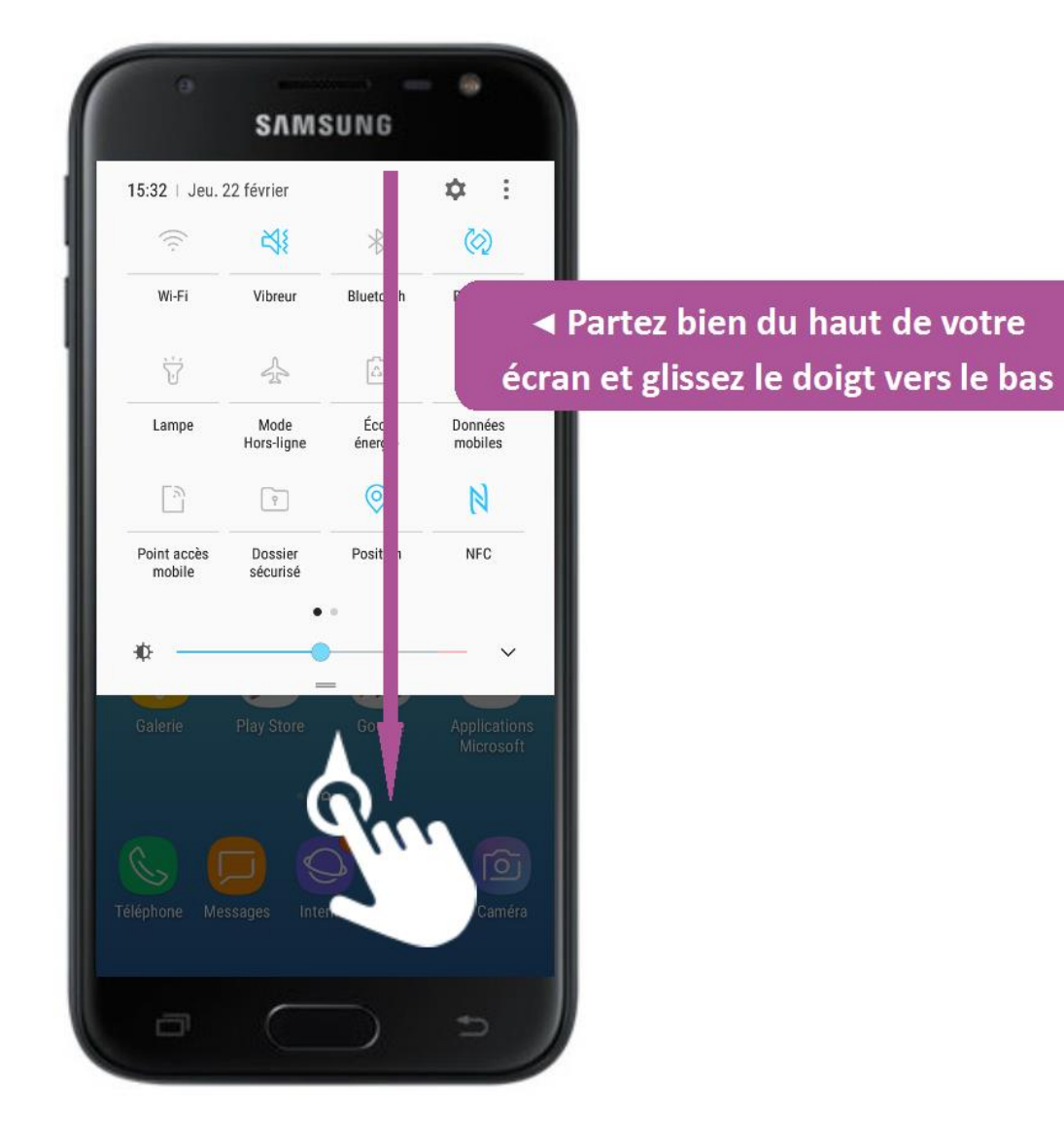

Le <u>tableau de bord des</u> <u>paramètres</u> rapide est un panneau de raccourcis accessible en faisant glisser votre doigt depuis le haut de l'écran vers le bas (en commençant vraiment à la limite haute).

### Tableau de bord des paramètres

- → Faire glisser son doigt du haut de l'écran vers le bas.
- $\rightarrow$  Plusieurs symboles s'affichent.
- → Si vous glissez encore votre doigt vers le bas d'autres symboles s'ajoutent.

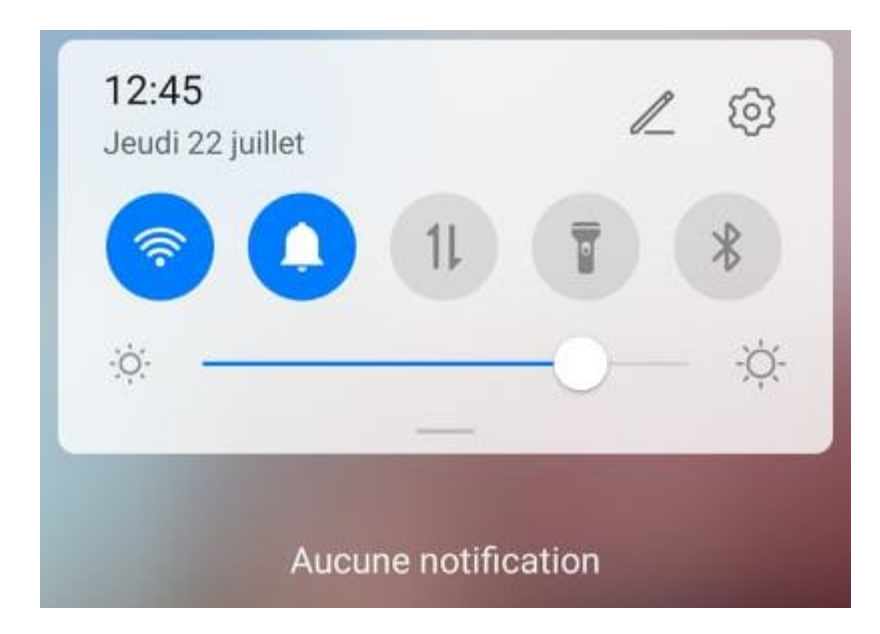

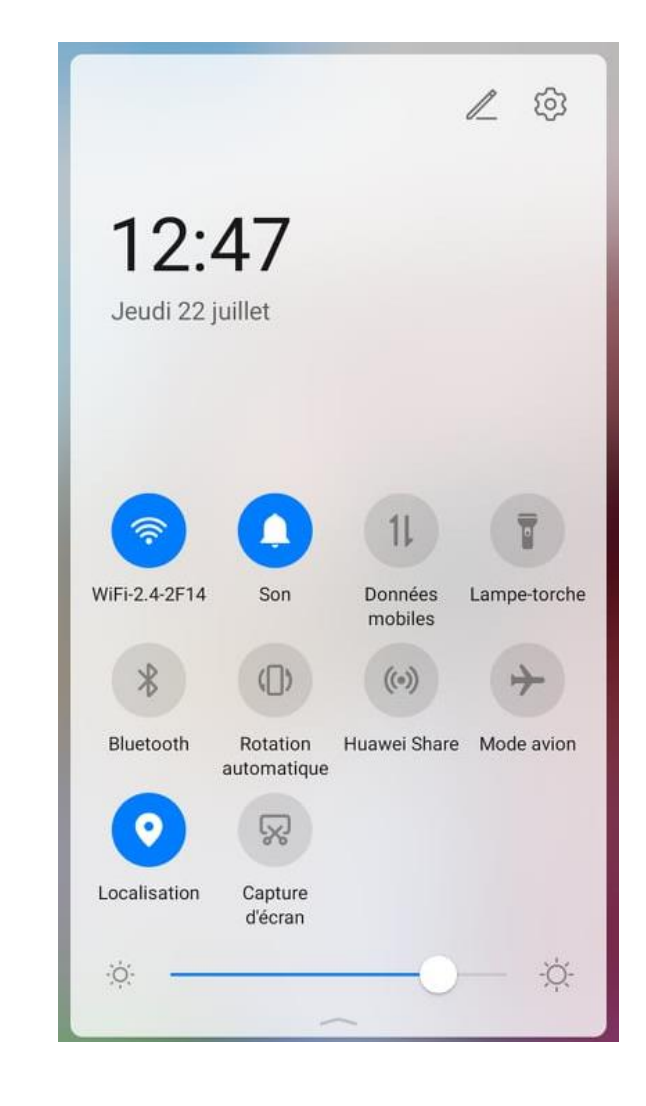

### Tableau de bord des paramètres

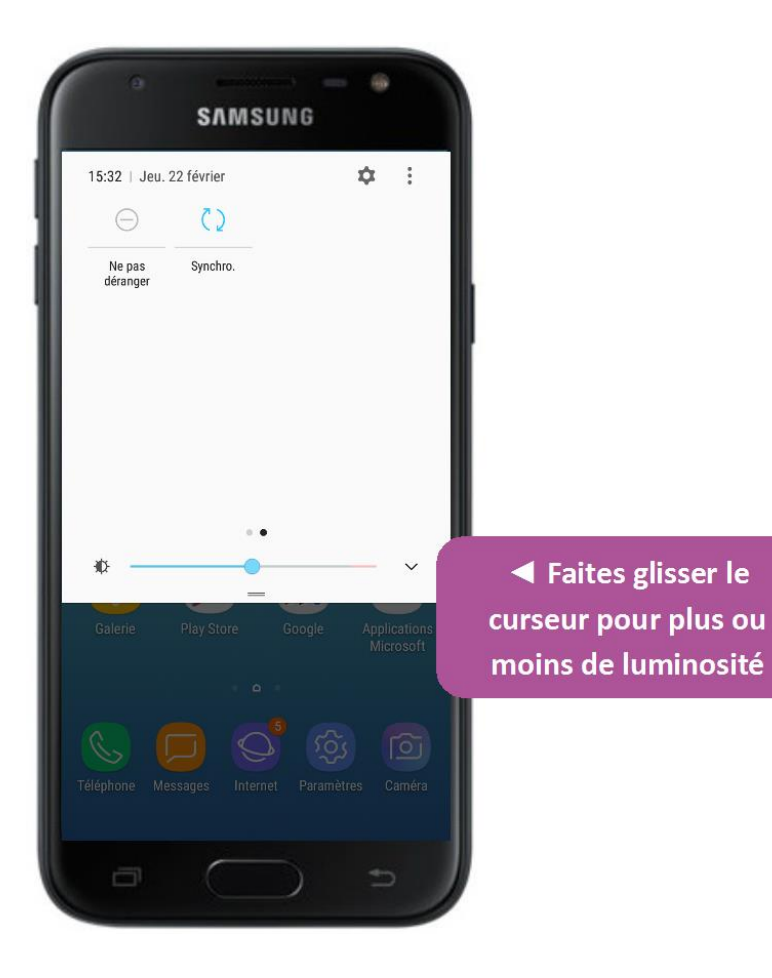

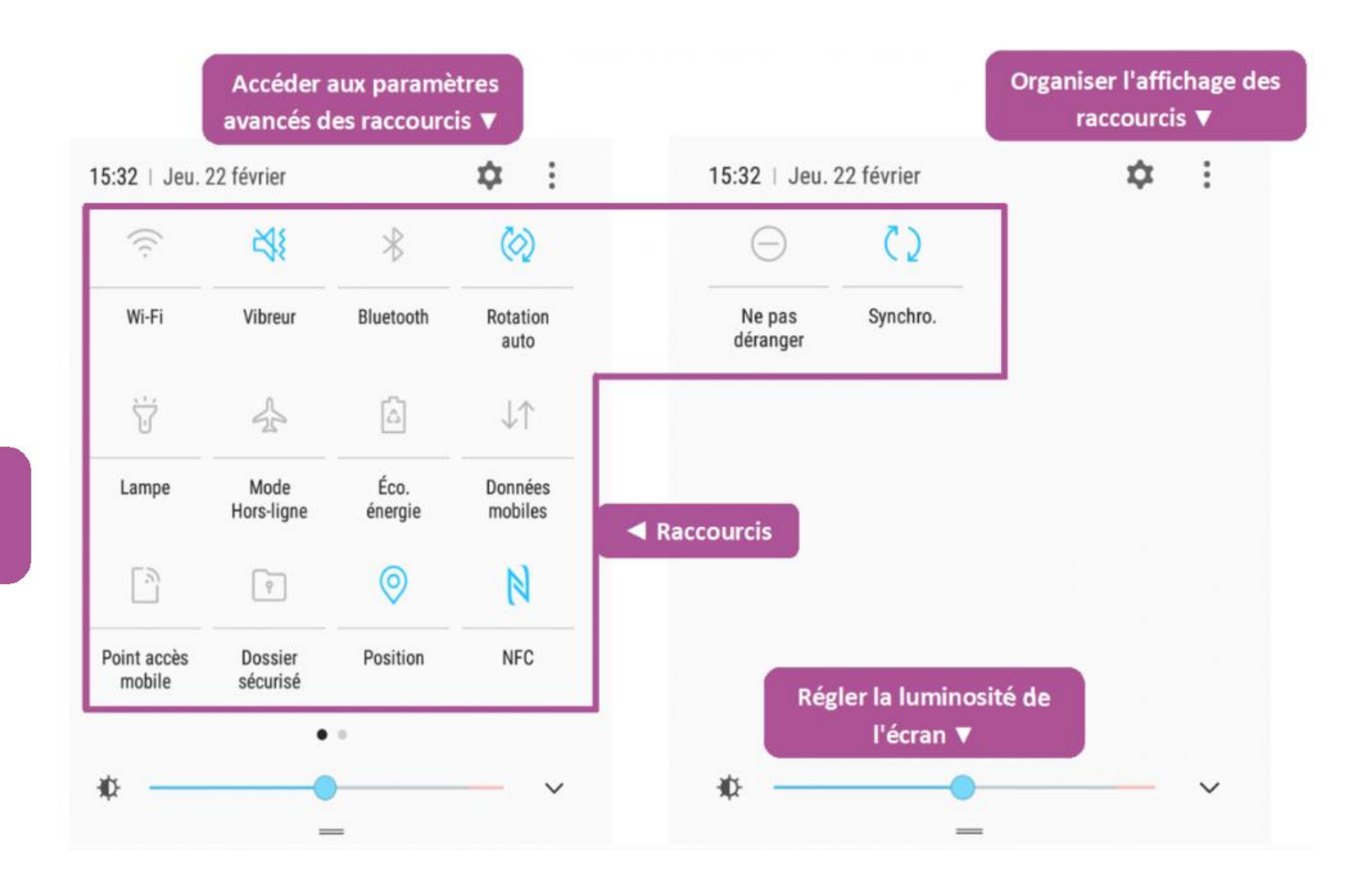

### Se connecter à Internet avec le smartphone

Le Wi-Fi désigne une connexion sans fil à Internet, entre un ordinateur et un routeur. Le Wi-Fi est très développé à la maison, mais également dans les lieux publics des grandes villes, où vous pourrez vous connecter à Internet gratuitement depuis votre smartphone ou votre ordinateur.

Afin de vous connecter il faudra aller regarder bien souvent derrière ou dessus le boitier Internet : vous y trouverez un autocollant avec plusieurs informations.

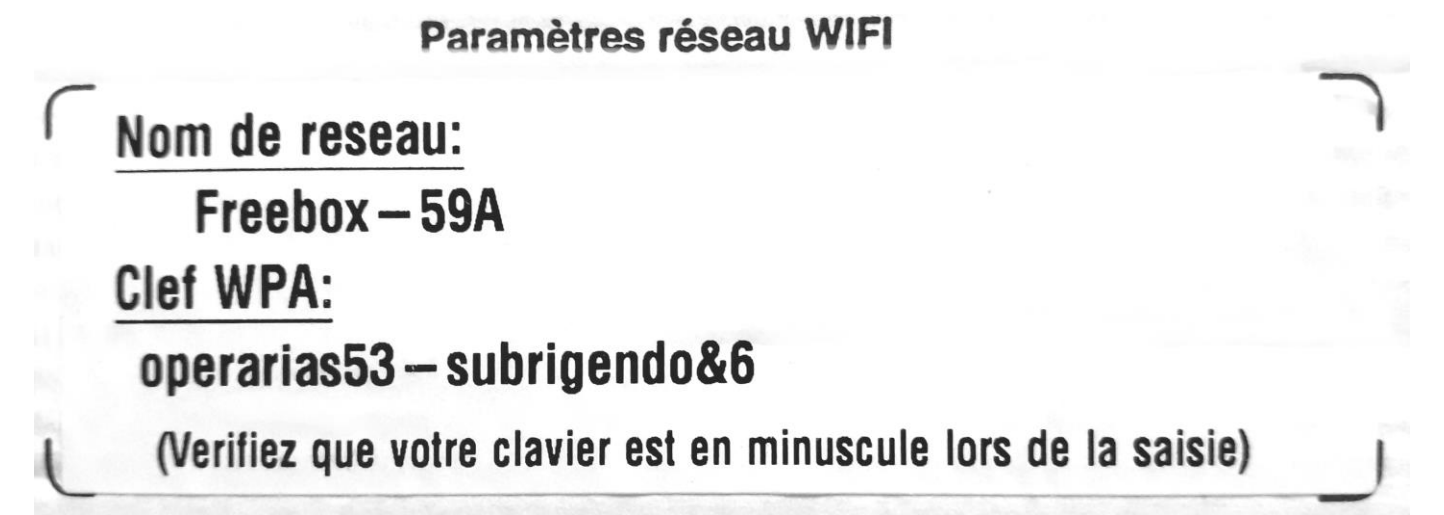

### Se connecter à Internet avec le smartphone

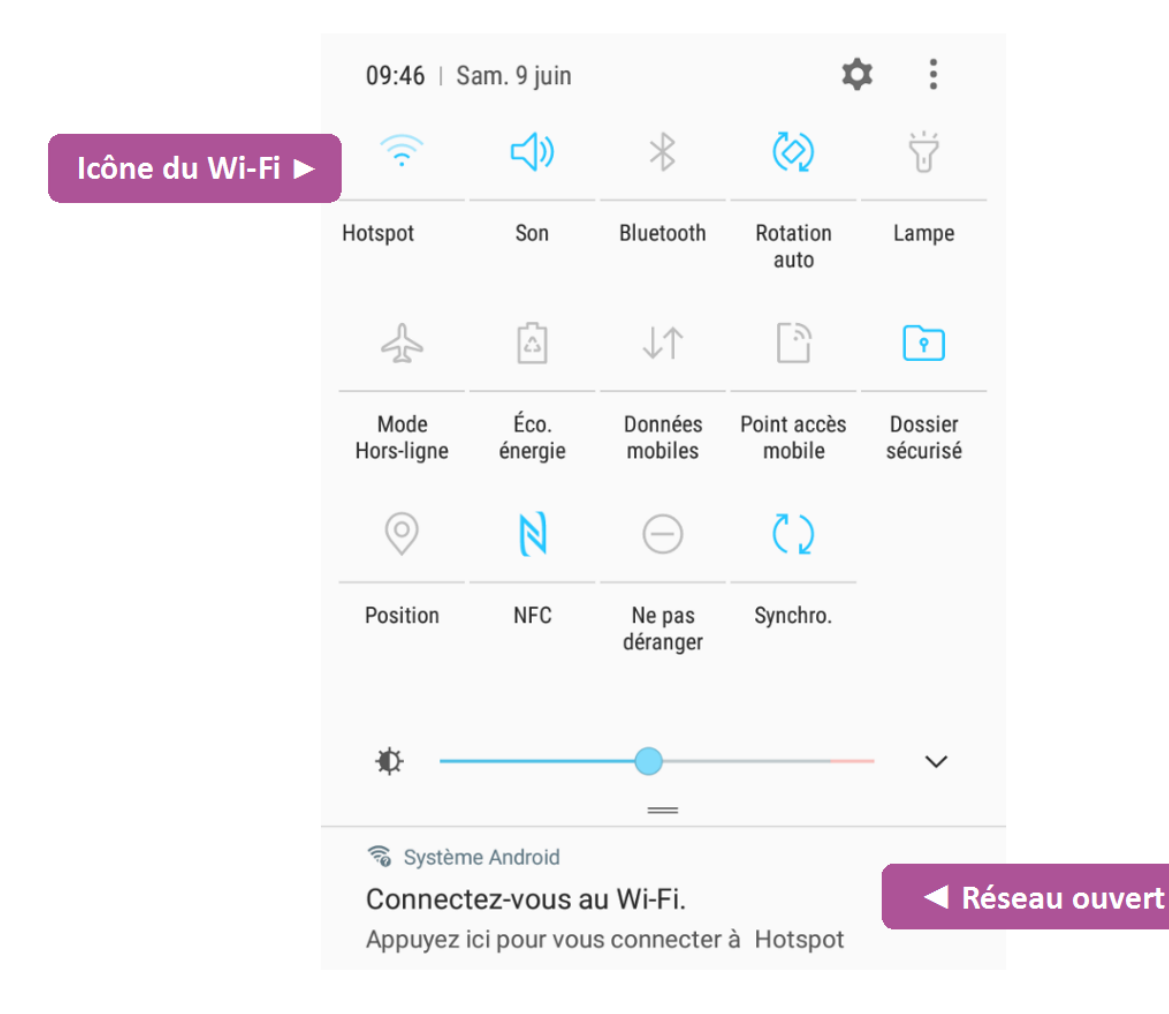

Pour utiliser un réseau Wi-Fi, vous devez activer le récepteur de votre appareil.

→ Se rendre sur le tableau de bord des paramètres.
→ Cliquer sur le symbole « Wi-fi » pendant 2 secondes.

→ La page avec les différents Wi-Fis s'affiche. Sélectionner le Wi-Fi de votre choix.

### Se connecter à Internet avec le smartphone

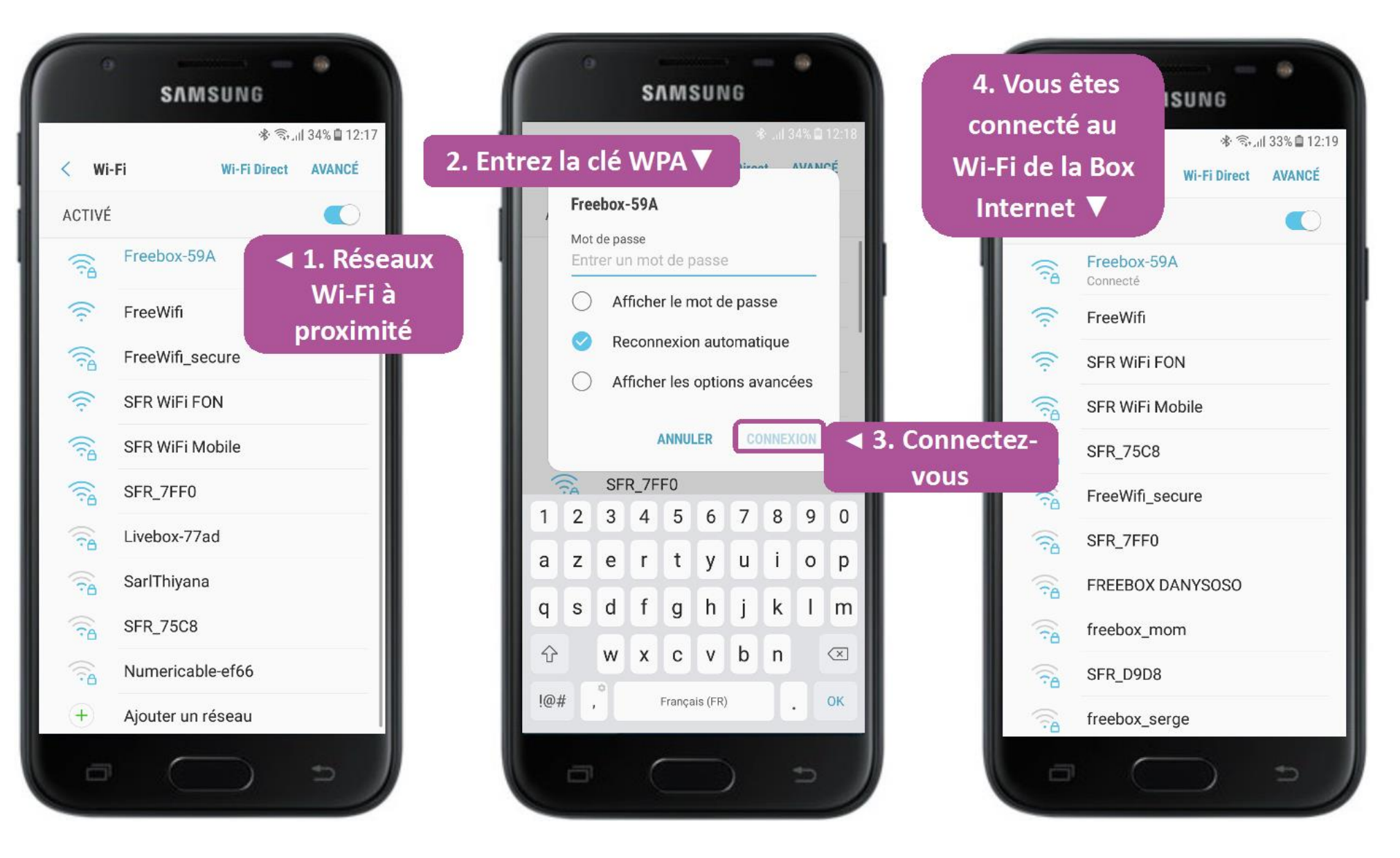

### Se connecter à la 4G

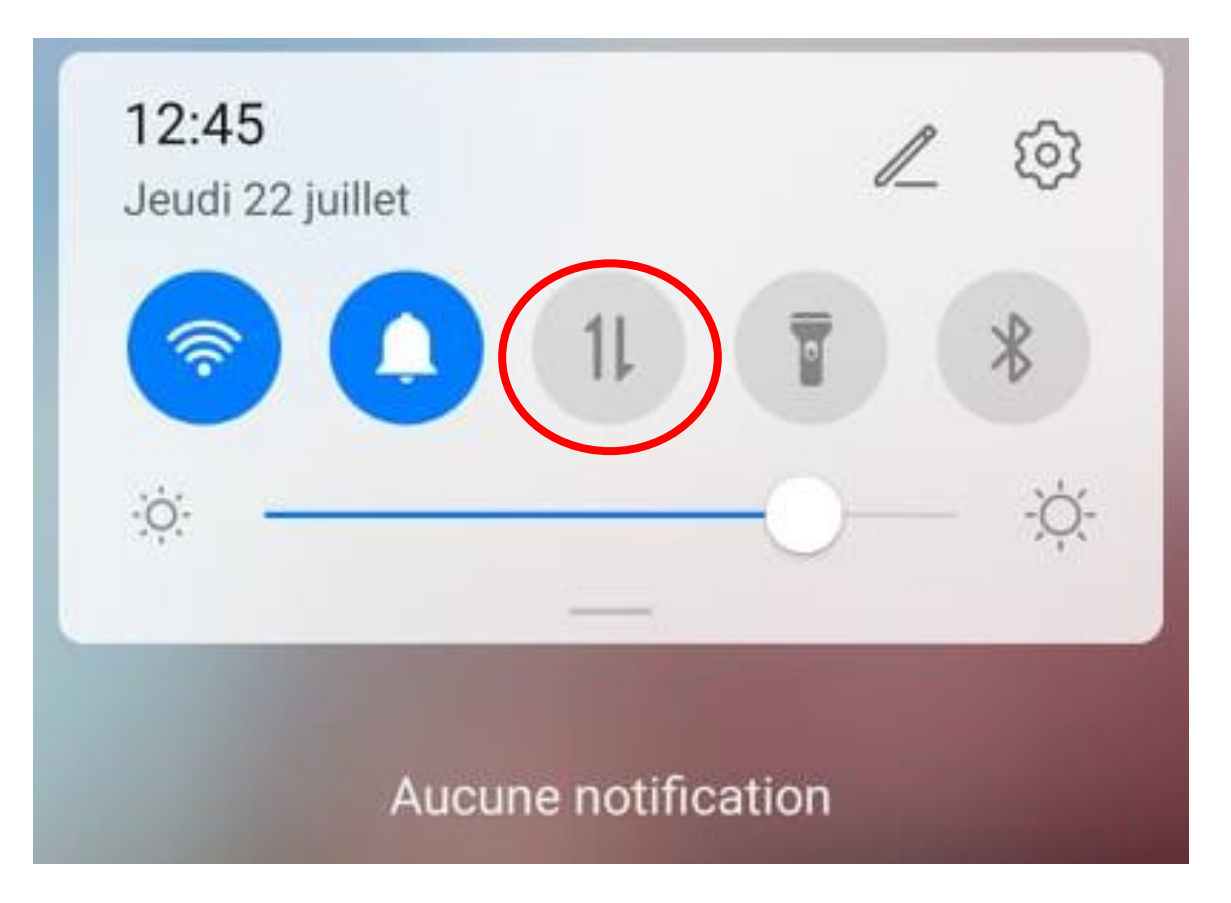

→ Pour activer les données mobiles (4G), appuyer sur le symbole « données mobiles ».

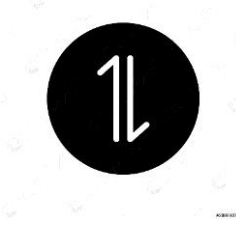

<u>ATTENTION :</u> la 4G est payante, vous devez vérifier si votre abonnement smartphone comprend de la 4G.

### Gérer le son de son smartphone

- → Se rendre sur le tableau de bord des paramètres. Cliquer sur la « cloche »
- → Le symbole « cloche » signifie que le smartphone sonnera normalement.
- → Le symbole « vibreur » signifie que le smartphone vibrera uniquement.
- → Le symbole de la « cloche barré » signifie que le smartphone ne sonnera pas.

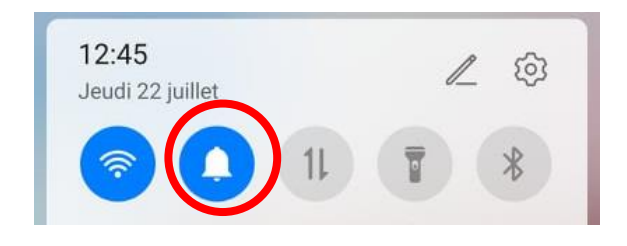

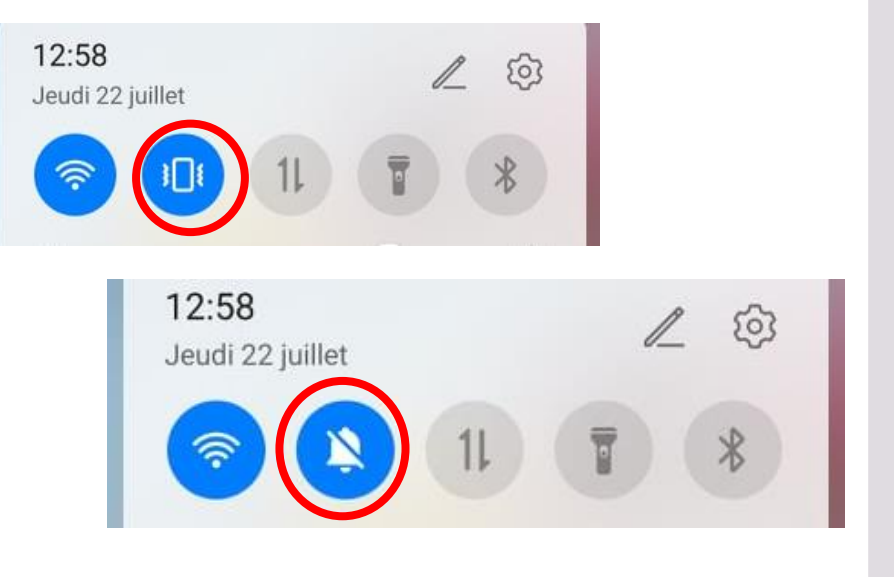

# Connecter son smartphone à un objet connecté par Bluetooth

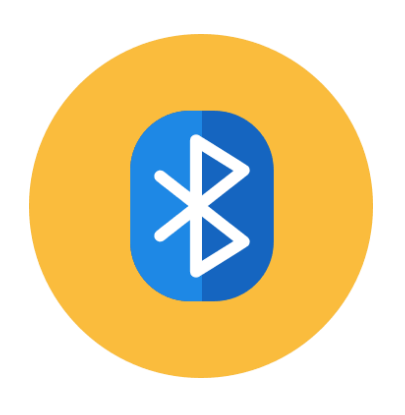

Le Bluetooth est un protocole de communication sans fil, visant à connecter des appareils mobiles entre eux. L'usage le plus fréquent est la connexion du téléphone à votre voiture, à une enceinte sans fil, ou à un casque audio. Le Bluetooth a une portée très courte, contrairement au Wi-Fi.

On s'en sert notamment pour relier son smartphone ou sa tablette à un casque audio sans fil, à une enceinte sans fil, ou encore à sa voiture pour activer le mode mains libres, afin de téléphoner en toute sécurité en conduisant. Le Bluetooth permet également de s'échanger des fichiers entre appareils.

# Connecter son smartphone à un objet connecté par Bluetooth

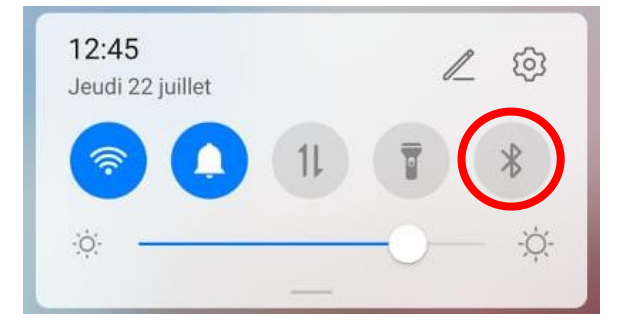

→ Appuyer pendant quelques secondes sur le bouton Bluetooth.

| SAMSUNG                                                                                | SAMSUNG                                                                                                    | SAMSUNG               |
|----------------------------------------------------------------------------------------|----------------------------------------------------------------------------------------------------|-----------------------|
| 1. Votre mobile recherche<br>les Bluetooth actifs ▼                                    | র্ক জিন্যা 35% ট্র 12:12<br>< Bluetooth ANALYSER :                                                                 | Gérer les options     |
| ACTIVÉ                                                                                 | ACTIVÉ                                                                                                    | Renommer<br>BT500     |
| Votre téléphone (Galaxy J3) est actuellement<br>visible sur les appareils à proximité. | Votre téléphone (Galaxy J3) est actuellement<br>visible sur les appareils à proximité.                             | Dissocier             |
| PÉRIPHÉRIQUES APPAIRÉS                                                                 | <sub>PÉRIPHÉ</sub> ▼3. Appareil appairé                                                                            | UTILISER POUR         |
| ြ Xperia Z3+ စြံ                                                                       | BT500<br>Connecté pr son d'appel et                                                                                | S Audio appel         |
| APPAREILS DISPONIBLES <b>4 2.</b> Appareils                                            | ▲ 4. Options                                                                                                    | Audio pour les médias |
| BT500 reconnus par votre                                                               | C Xperia Z3+ de connexion                                                                                          |                       |
| Assurez-vous que le périn smartphone                                                   | APPAREILS DISPONIBLES de l'appareil                                                                                |                       |
| pour les autres appareils.                                                             | Aucun périphérique Bluetooth trouvé                                                                                |                       |
|                                                                                        | Assurez-vous que le périphérique auquel vous<br>souhaitez vous connecter est visible pour les<br>autres appareils. |                       |
|                                                                                        |                                                                                                    |                       |

### Liste des icônes à connaitre

Appel actif.

ر č

đ١

Ø

Appel manqué.

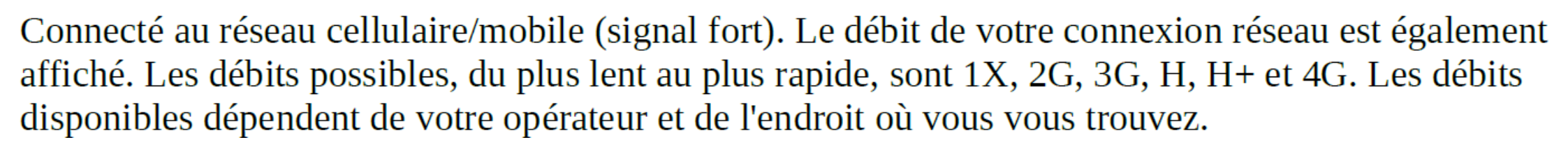

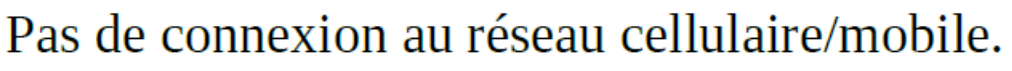

- Connecté à un réseau Wi-Fi.
- Les services de localisation sont activés.
- Aucune carte SIM.
- Mode avion activé.
- Fonction Bluetooth activée.
- Appareil Bluetooth connecté.

### Liste des icônes à connaitre

- Chargement en cours.
  - Téléchargement terminé.

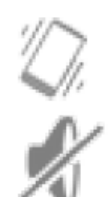

1

Ŧ

Mode vibreur.

Sonneries désactivées

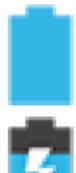

Batterie chargée.

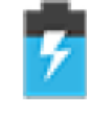

Batterie en charge.

0

Alarme programmée.

- Prochain événement dans l'agenda.
- Nouvel e-mail.
- Nouveau message Gmail.
  - Nouveau message texte.

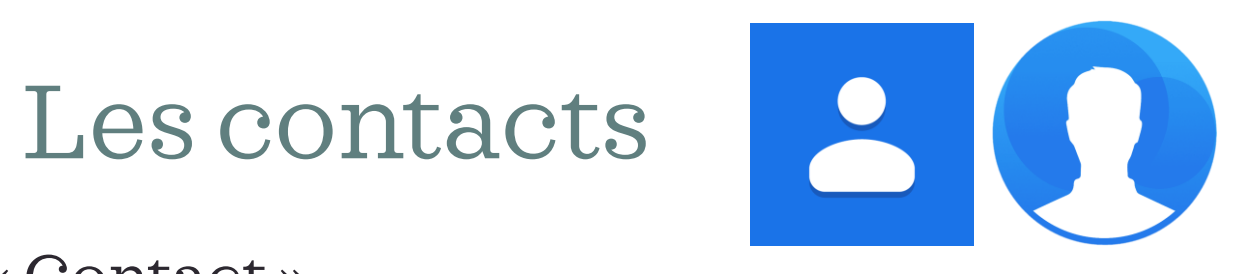

### $\rightarrow$ Ouvrir l'application « Contact ».

|                                                 | SAMSUNG<br>SAMSUNG<br>Si the dot in the dot in | 이 Example in All All All All All All All All All Al              | ि SAMSUNG<br>SAMSUNG<br>ANNULER ENREGISTRER 3. Enregistrez |
|-------------------------------------------------|----------------------------------------------------------------------------------------------------|------------------------------------------------------------------|------------------------------------------------------------|
| Appeler ou envoyer un<br>message à ce contact ► | A A<br>B<br>B Bruno<br>C Caro S<br>C Caro T<br>A A<br>B<br>C D<br>E<br>F<br>G<br>H<br>I<br>J<br>L                                                                                                    | Enregistrer n° dans<br>Téléphone<br>Google<br>Tutototo@gmail.com | trer n° dans<br>one<br>@gmail.com<br>A 1 Choisissez        |
|                                                 | C Carole   C Christelle   C Christian   C Cour   C Cour   C Court                                                                                                    | l'emplacement<br>d'enregistrement                                | A Z E R T Y U I O P<br>Q S D F G H J K L M                 |

## Les appels 📞

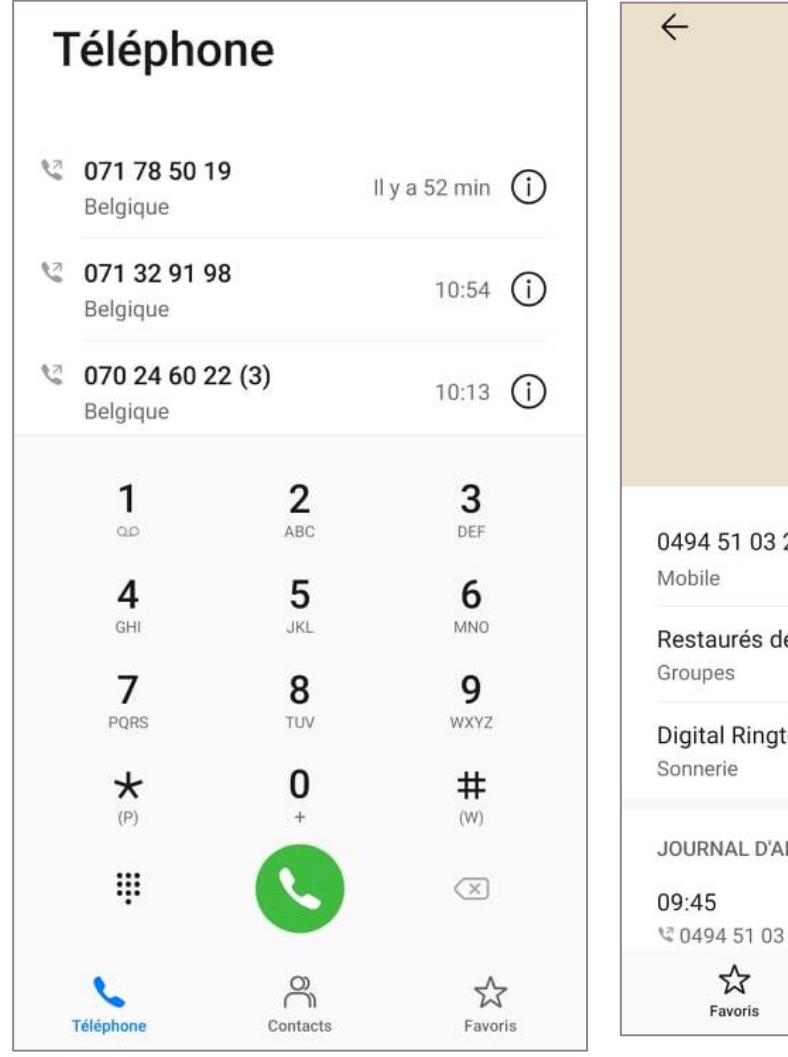

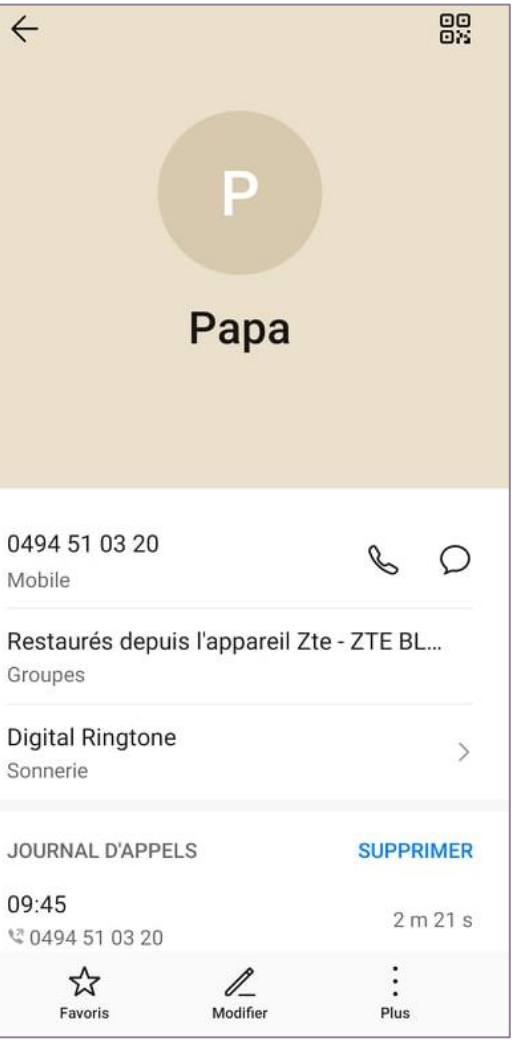

- → Ouvrir l'application « téléphone/appel ».
- → Composer votre numéro puis appuyer sur le téléphone vert.
- $\rightarrow$  Trouver un contact.
- $\rightarrow$  Appuyer sur contact.
- $\rightarrow$  Sélectionner le contact.
- → Téléphoner au contact en appuyant sur le téléphone à côté de son nom.

### Les appels

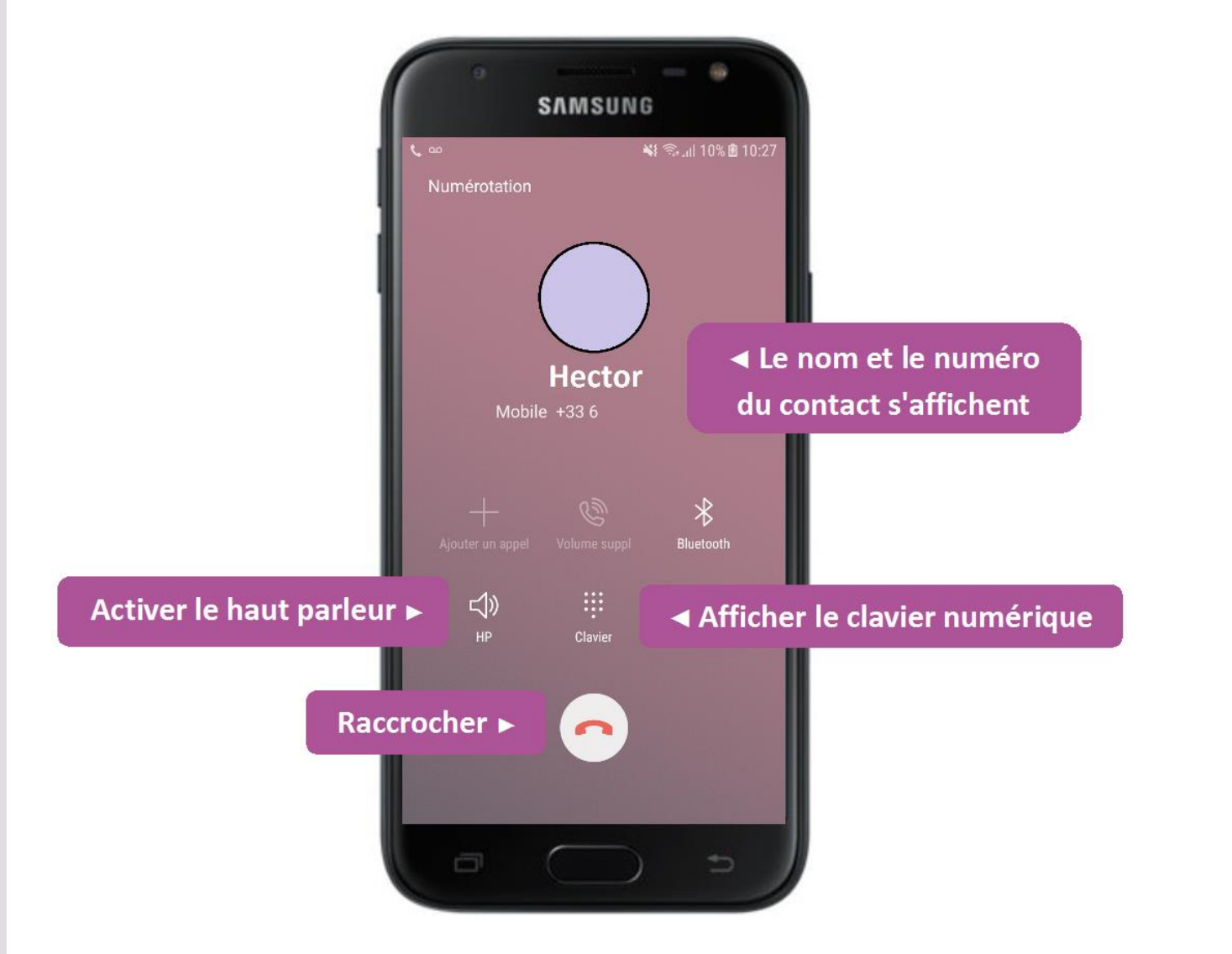

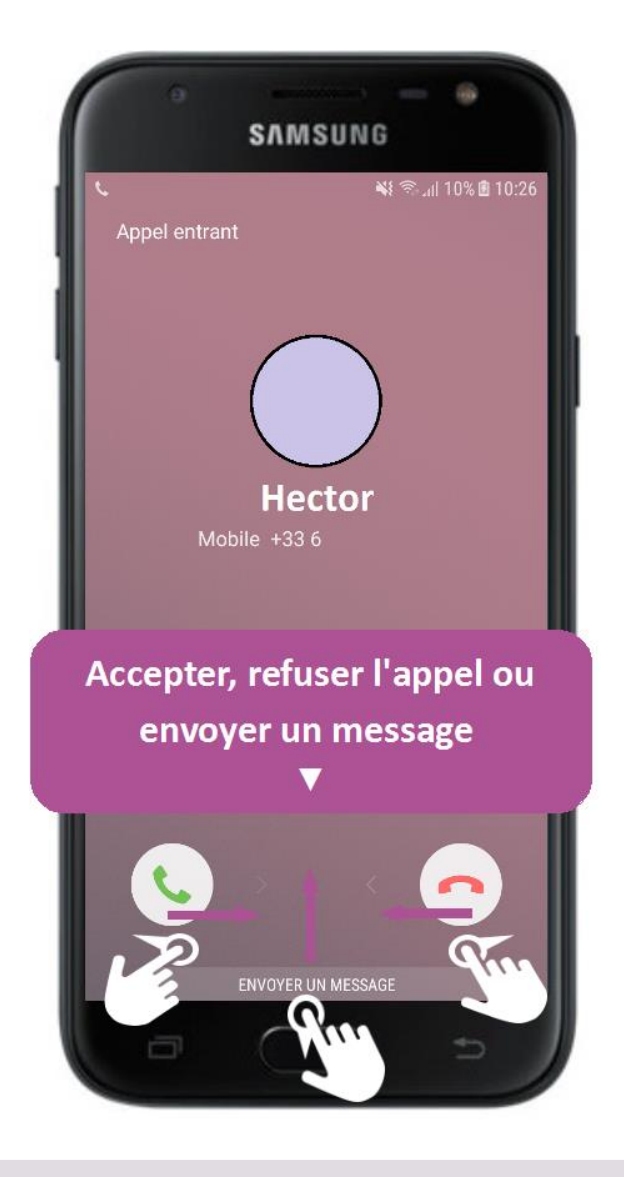

| *                       | اریا 42% ق 12:11 § |
|-------------------------|--------------------|
| Q Rechercher            | <b>V</b>   :       |
| RÉCENTS CONTACTS        | LIEUX              |
| AUJOURD'HUI             | h                  |
| Hector (2)              | Appel reçu         |
|                         | I                  |
| Mobile                  | Appel manqu        |
| 16 MARS 2018            | I                  |
| 118<br>V Non enregistré | ◄ Appel émis       |
|                         |                    |

### Journal d'appel

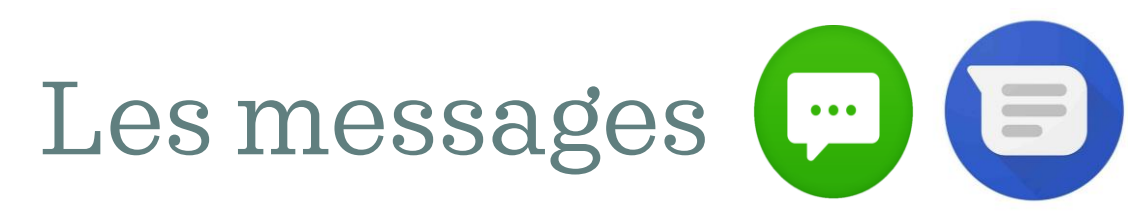

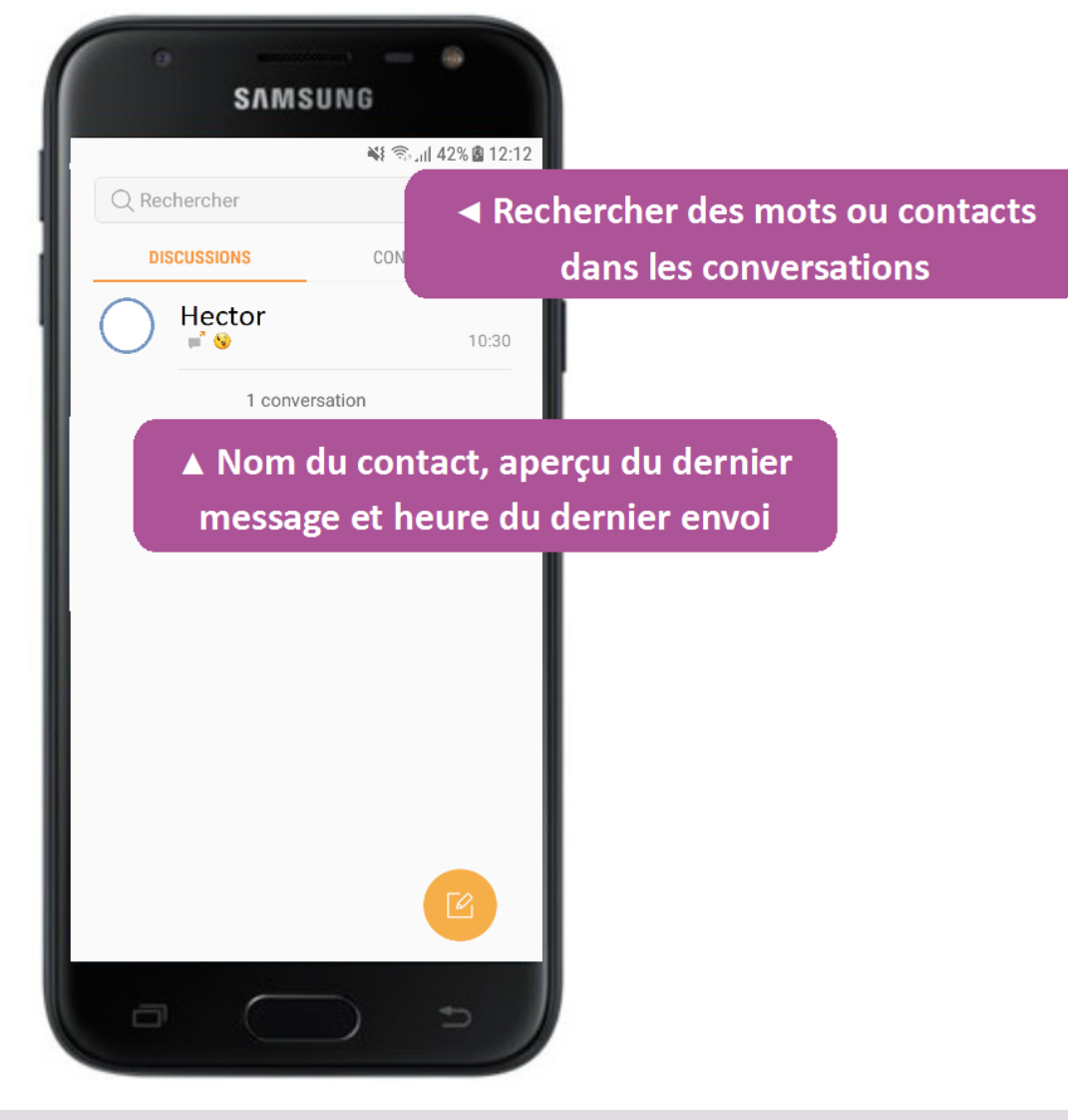

 $\rightarrow$  Ouvrir l'application « messagerie ».

→ Vous avez un aperçu des messages déjà envoyés.

### Les messages

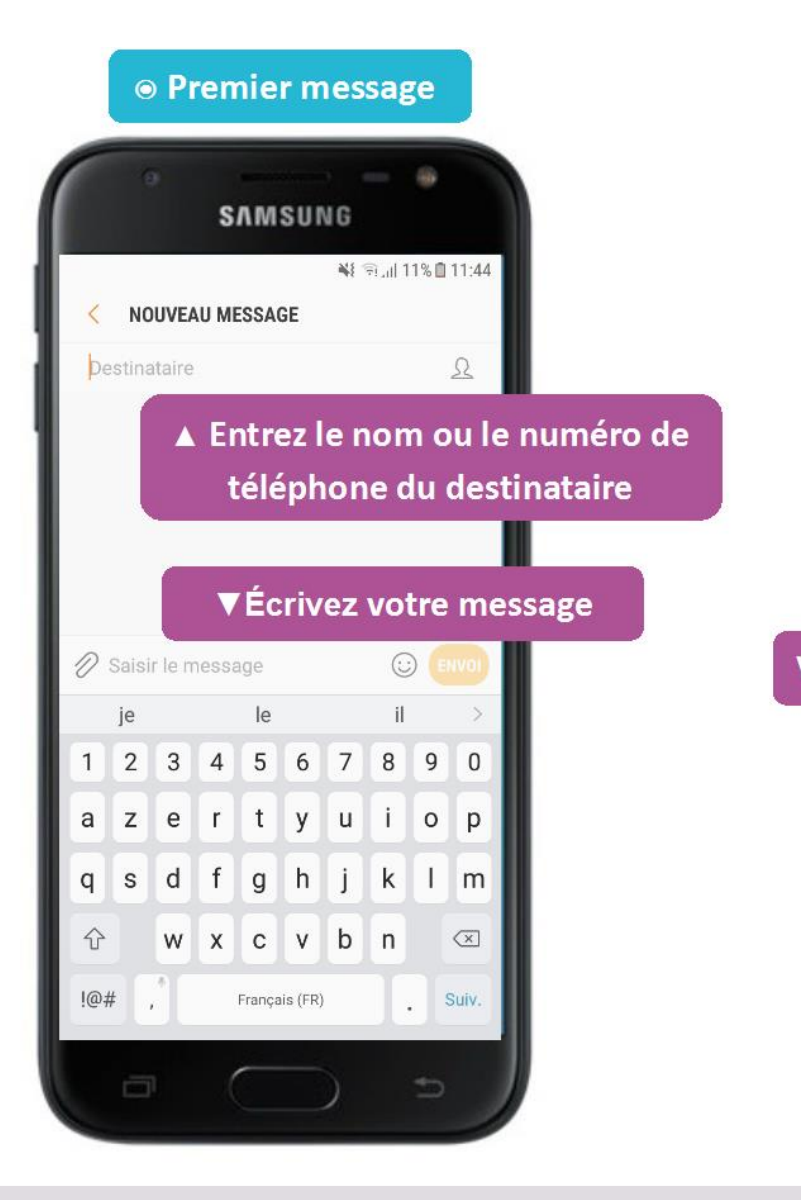

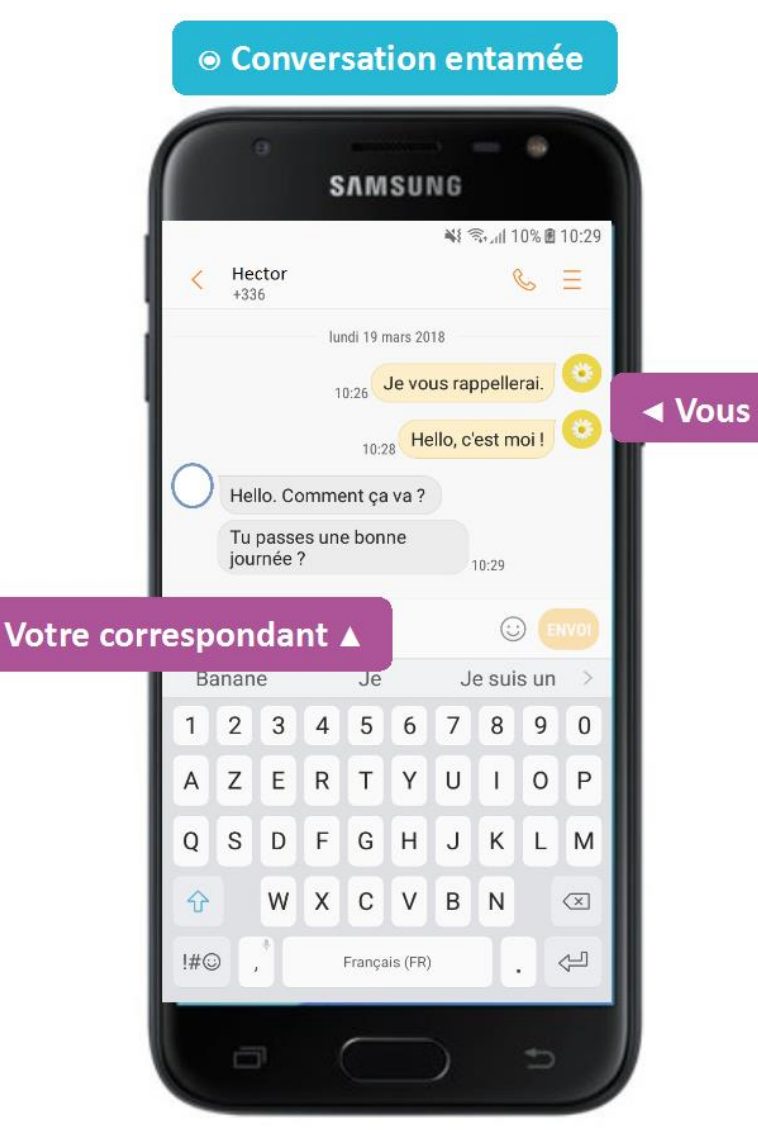

→ Pour écrire un nouveau message en appuyant sur le symbole « démarrer une discussion ».

- → Saisir le nom de la personne ou son numéro.
- → Envoyer le SMS en appuyant sur la flèche.

### Les messages

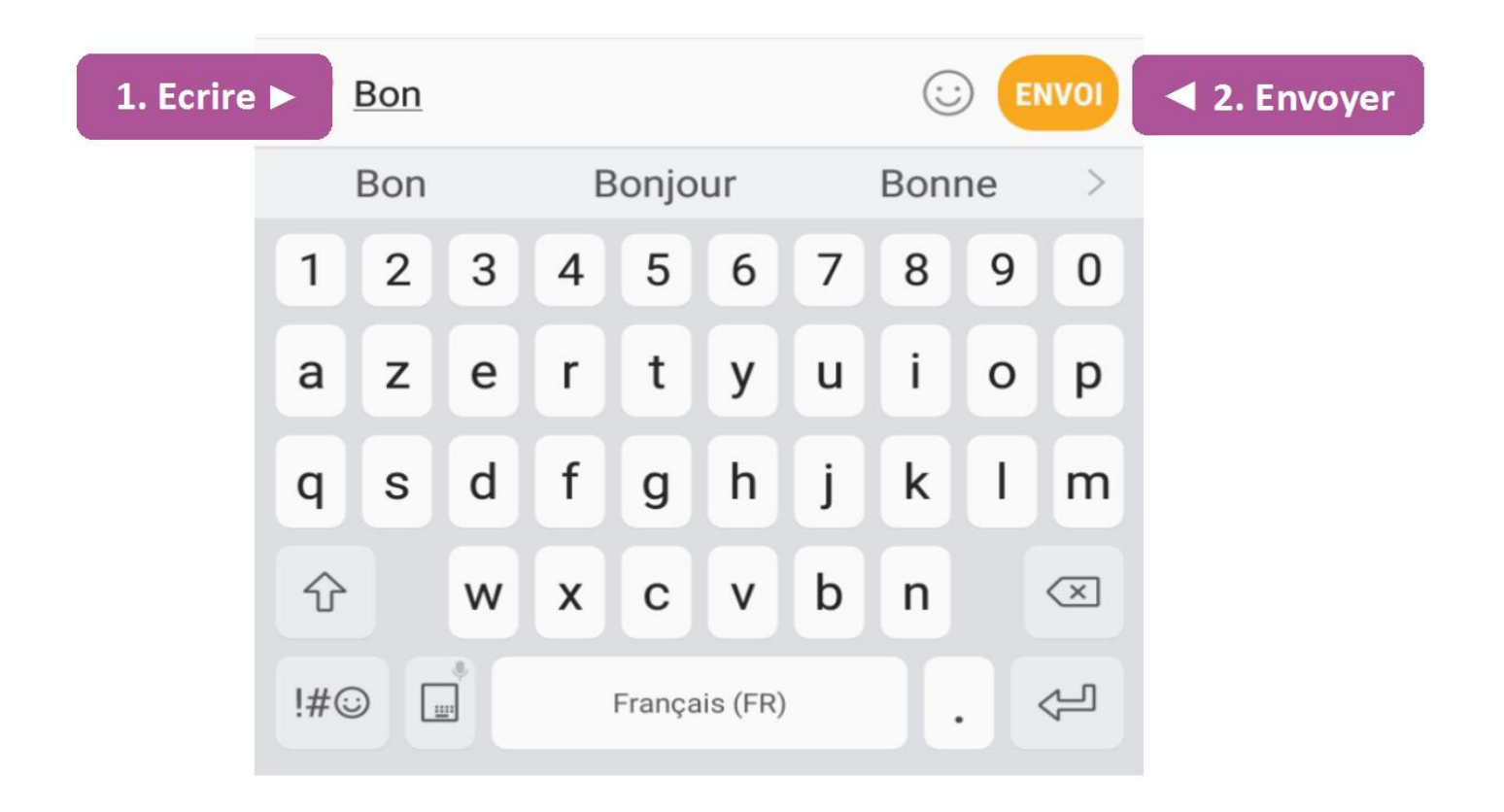

### Les messages

1

А

Q

分

!#©

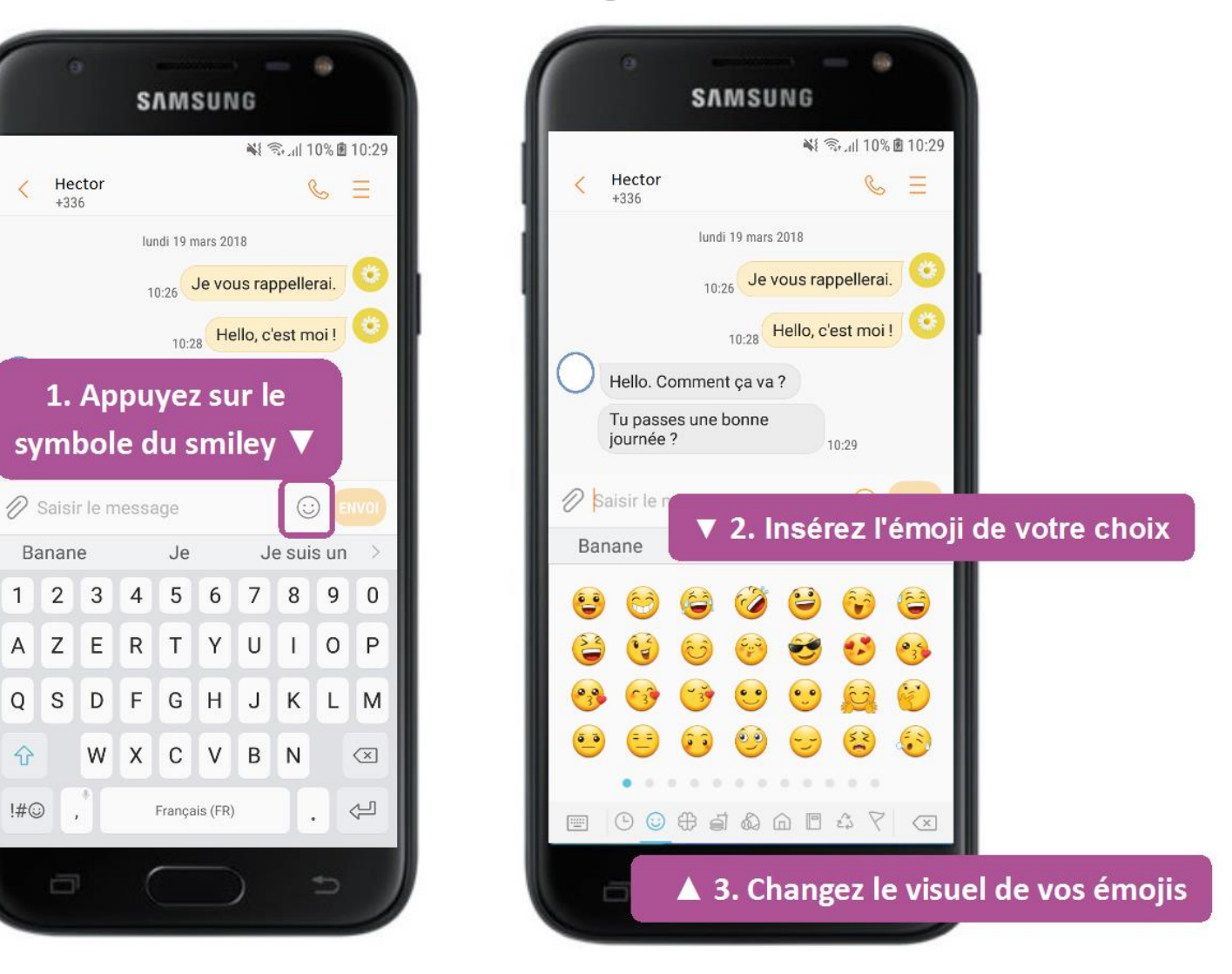

### Envoyer un fichier par SMS

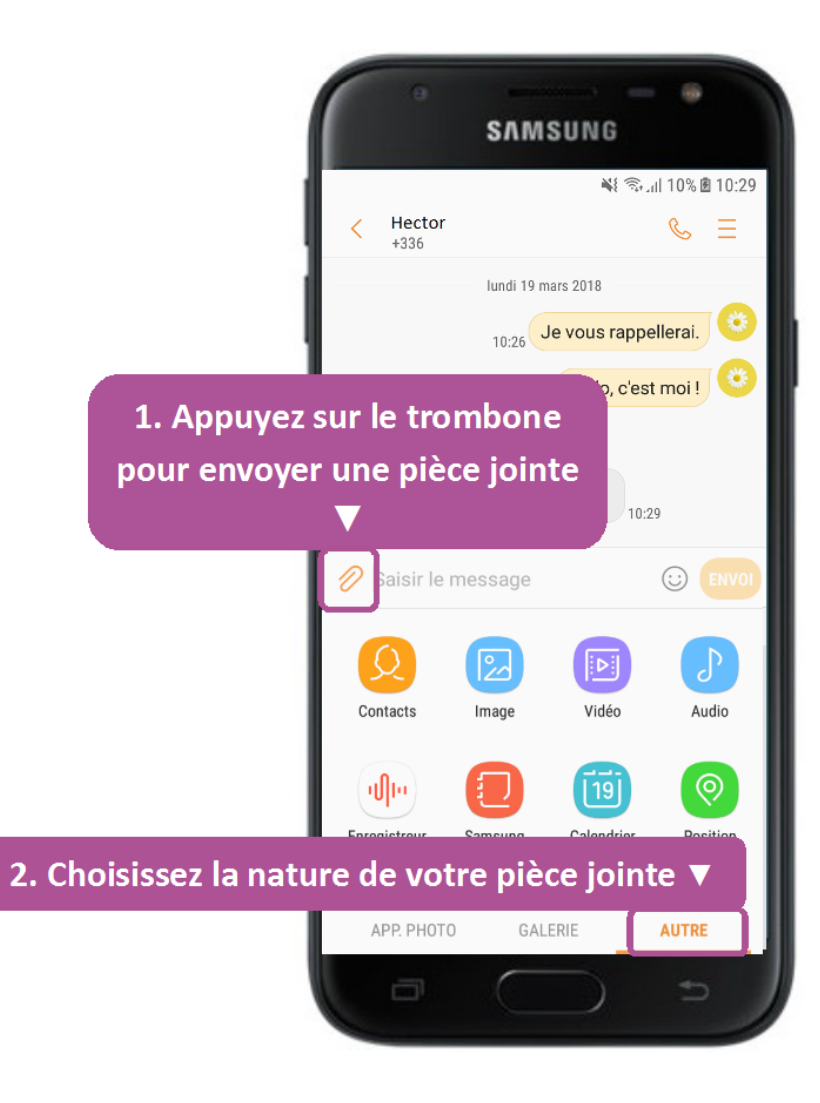

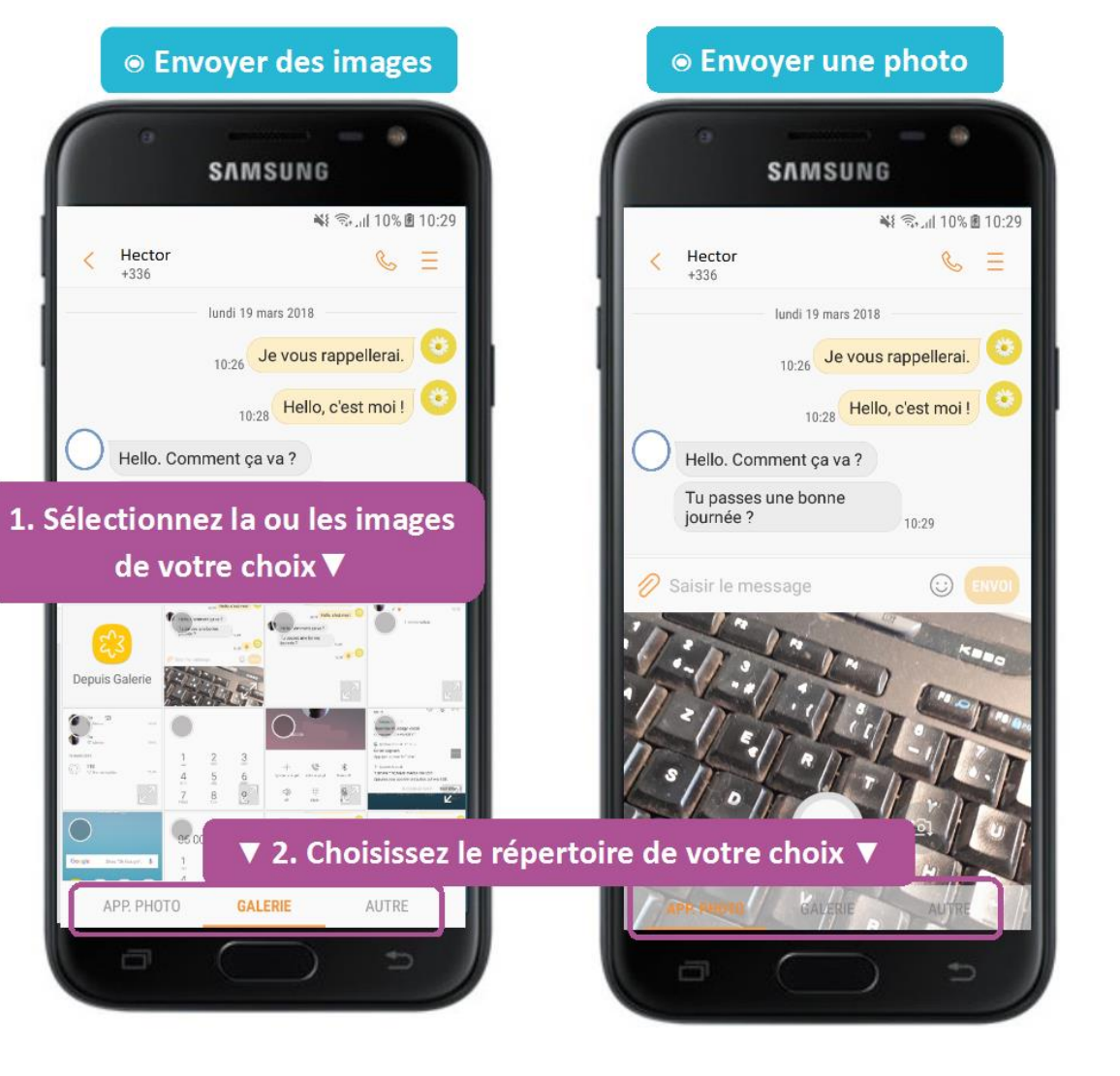

Depuis Gale

### Accéder aux paramètres

→ Se rendre sur l'application « paramètres/réglages ».

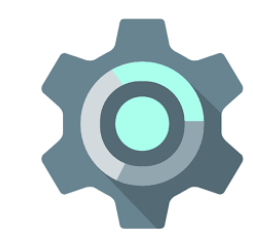

 $\rightarrow$  Vous pouvez alors accéder à plusieurs paramètres comme :

- Wifi

....

- Bluetooth
- Réseau de données mobiles
- Écran d'accueil/fond d'écran
- Affichage et luminosité
- Son et vibration